| Android TV User Manual                                               | Android TV User Manual                                                                                                    | Android TV User Manual                                                                                                    |                       |
|----------------------------------------------------------------------|----------------------------------------------------------------------------------------------------|----------------------------------------------------------------------------------------------------|-----------------------|
|                                                                      | 1. Getting started<br>1.1 Basic operations<br>1.1.1 Power on/ off and sleep                                                                                                    | 1.1.3 Boot into the wizard page<br>Language selection                                                                                                    | 1.1<br>Click<br>appli |
| Android TV<br>User Manual                                            | <ol> <li>Connect the device to the TV with HD cable, connect device to the power<br/>adaptor, connect mouse, air mouse or other input devices with USB port</li> <li>After the device and cables connected, power LED turns into blue</li> <li>After disconnect the device from the power adaptor, Power LED turns off.</li> <li>Under power on mode, press remote control's power button, device is<br/>entering into sleep mode, Power LED turns into red</li> <li>Under sleep mode, device will be wake when you press remote control's<br/>power button, power LED turns from red to blue</li> <li>After disconnections</li> <li>Use remote control's arrow keys to choose the wanted program, click OK button<br/>to open the selected program</li> </ol> | 1       1       1       1       1       1       1       1       1       1       1       1       1       1       1       1       1       1       1       1       1       1       1       1       1       1       1       1       1       1       1       1       1       1       1       1       1       1       1       1       1       1       1       1       1       1       1       1       1       1       1       1       1       1       1       1       1       1       1       1       1       1       1       1       1       1       1       1       1       1       1       1       1       1       1       1       1       1       1       1       1       1       1       1       1       1       1       1       1       1       1       1       1       1       1       1       1       1       1       1       1       1       1       1       1       1       1       1       1       1       1       1       1       1       1       1       1       1       1 | 1.1<br>Click<br>the a |
| *Sorry to the changes of our products parameters but without notice. | *Accessories and appearance are subject to change without prior notice. 1                                                                                                    | *This function only operated in the condition of Mouse mode 2                                                                                                    | *This fu              |
| <text><text><text><text></text></text></text></text>                 | <section-header></section-header>                                                                                                    | Android TV User Manual 1.1.9 File Browser Move to "File browser". Press OK to enter into the device list. When inserting with USB device or SD/SDHC/MMC cards, the sign "Device is mounting" will be shown on the screen. Here you can cut, copy, paste and move the files and folder between the local disk and external storage card.                                                                                                    | 2                     |

1. Home Screen→SETTINGS→Network→Select "Ethernet" to open Ethernet

2. Insert network cable, network will be connected automatically

function

4

- Warm reminder:
- $\ast$  PIs find the calculator program and input "m318", then it will shows the installation of KODI & other third-party applications and uninstall KODI application.

5

now.

6

Insert TF card into the device in the status of power on, when icon appears in

top left corner of the desktop, open "File Browser", the identified External Storage Card will appear under ""Local Disk, TF card's operation is available

## Android TV User Manual

### .4 Switch in the applications

k "My Apps" to view recently used programs, click program icon to switch lication arbitrarily

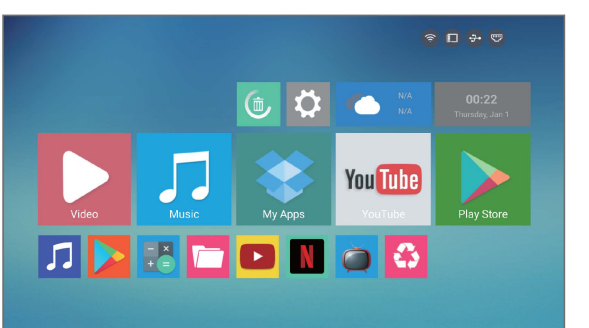

# .5 Close Applications

k the right key of mouse to back up the last step procedure to close application directly.

function only operated in the condition of Mouse mode

3

# Android TV User Manual 2.1 Troubles hooting Under no circumstances should you try to repair the TV BOX by yourself, as this will invalidate the warranty. Do not open the TV BOX as there is a risk of electric shock. If a fault occurs, firstly check with points listed below before tracking the TV BOX for repair. If you are unable to remedy a the problem by following hints, consult your dealer for help. Problem No power type TV BOX. Solution - Check If the power adaptor is properly connected to the power and the TV BOX. -Press the power on the remole controller to turn on the power. -Re-connect with HDTV cable or AV cable. -Check If the TV is switched on. -Adjust the volume. No picture No sound or distorted sound No audio or digital output The player does not respond to the Remote Control Player does not respond to some operating commands during playback No sound during movies -The audio codec may not be supported by the TV BOX.You can change to the supported audio on playing menu. -Check the volume. The contents of the USB flash drive cannot be read -The USB flash drive format is not compatible with the box. -If one of the USB can not be read, please turn off the TV BOX fo 30 seconds and restart the TV BOX. -Big file size or high resolution USB flash drive takes longer time to read and display on the TV acreen. -Check the connection between the TV and the HDTV jack of box. -Check the volunciation between the TV and the HDTV jack of box. -Check the volunciation between the TV and the HDTV jack of box. -Turn of typer TV BOX,well 30 seconds,lum it on again. -Turn of typer TV BOX,well 30 seconds,lum it on again. -Turn of typer TV BOX, set the output resolution of this TV 60% risk r20%. Slow operation of the USB flash drive No sound with HDTV connection The TV screen is blank and the player LED is blinking 7

### Warning:

This device complies with Part 15 of the FCC Rules. Operation is subject to the following two conditions: (1) this device may not cause harmful interference, and (2) this device must accept any interference received, including interference that may cause undesired operation.

changes or modifications not expressly approved by the party responsible for compliance could void the user's authority to operate the equipment. NOTE: This equipment has been tested and found to comply with the limits for a Class B digital device, pursuant to Part 15 of the FCC Rules. These limits are designed to provide reasonable protection against harmful interference in a residential installation. This equipment generates, uses and can radiate radio frequency energy and, if not installed and used in accordance with the instructions, may cause harmful interference to radio communications. However, there is no guarantee that interference will not occur in a particular installation. If this equipment does cause harmful interference to radio or television reception, which can be determined by turning the equipment off and on, the user is encouraged to try to correct the interference by one or more of the following measures:

Reorient or relocate the receiving antenna.
Increase the separation between the equipment and receiver.
Connect the equipment into an outlet on a circuit different from that to which the receiver is connected.
Consult the dealer or an experienced radio/TV technician for help.
NOTE: This device and its antenna(s) must not be co-located or operation in conjunction with any other antenna or transmitter

#### **RF** Exposure Statement

To maintain compliance with FCC's RF Exposure guidelines, This equipment should be installed and operated with minimum distance of  $_{20C}$ m the radiator your body. This device and its antenna(s) must not be co-located or operation in conjunction with any other antenna or transmitter

Test Model: X99